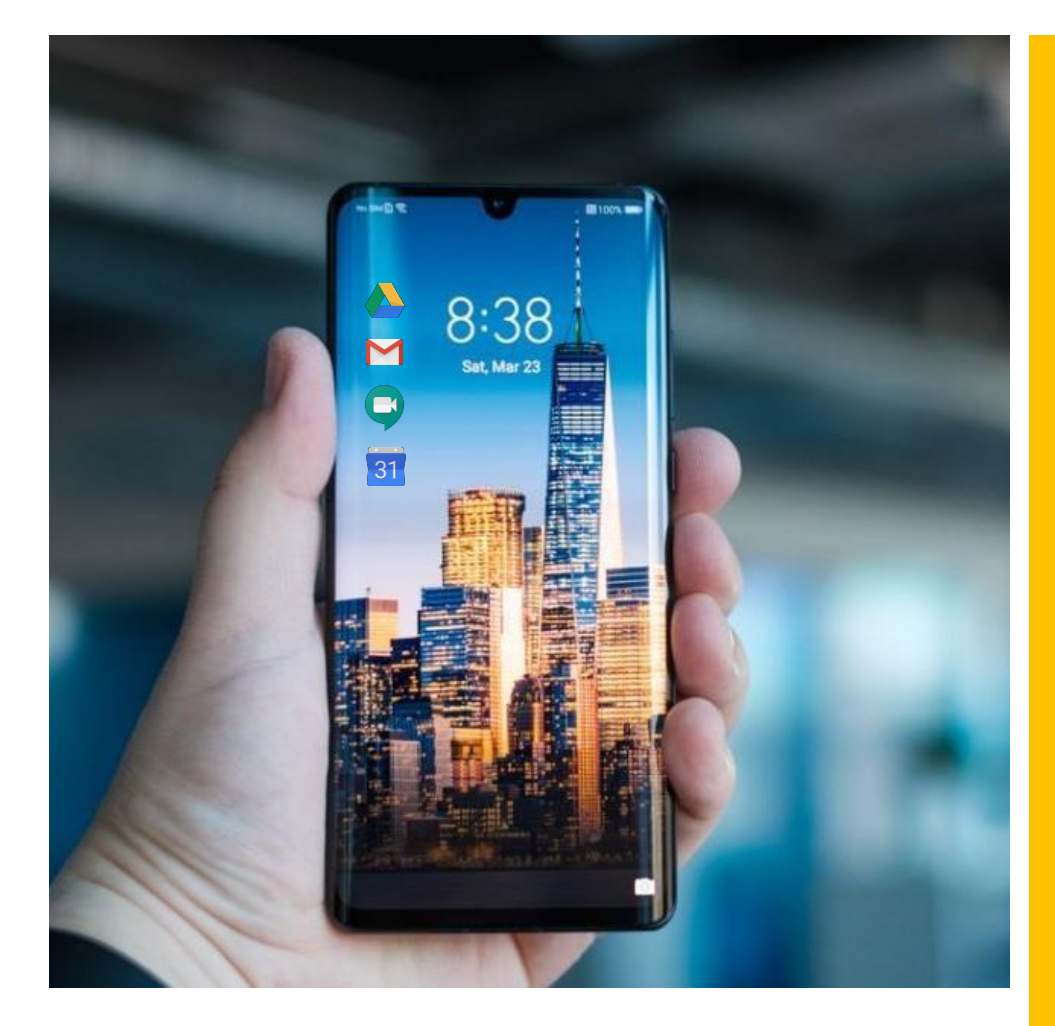

# **GUIA PARA CONFIGURAR CUENTA DE CORREO INSTITUCIONAL EN EL** SMARTPHONE

# Resumen

Esta guía ayuda al docente y alumno de la universidad a configurar su smartphone para que agregue una cuenta de correo institucional y pueda utilizar las aplicaciones de la Suite de Google para Educación de la Universidad, entre ellas, Gmail, Drive, Calendar, Meet (Hangouts Meet), entre otras aplicaciones.

Esto permite facilitar el uso de la plataforma de Gestión de aprendizaje de la Universidad Nacional Pedro Ruiz Gallo de una manera segura, eficiente y oportuna a través de dispositivos móviles de uso masivo.

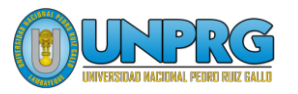

**AGREGAR CUENTA DE CORREO INSTITUCIONAL** 

# **APLICACIONES DEL PERFIL DE TRABAJO**

**ELIMINAR UNA CUENTA DE CORREO INSTITUCIONAL** 

RECOMENDACIONES

UNIVERSIDAD NACIONAL PEDRO RUIZ GALLO Juan XXIII 391 Lambayeque 14013

http://www.unprg.edu.pe

aulavirtual.unprg.edu.pe soporteaula@unprg.edu.pe soportecorreo@unprg.edu.p <u>e</u>

### I. AGREGAR CUENTA DE CORREO INSTITUCIONAL

Desbloquee su celular, ingrese a su pantalla principal y siga los siguientes pasos:

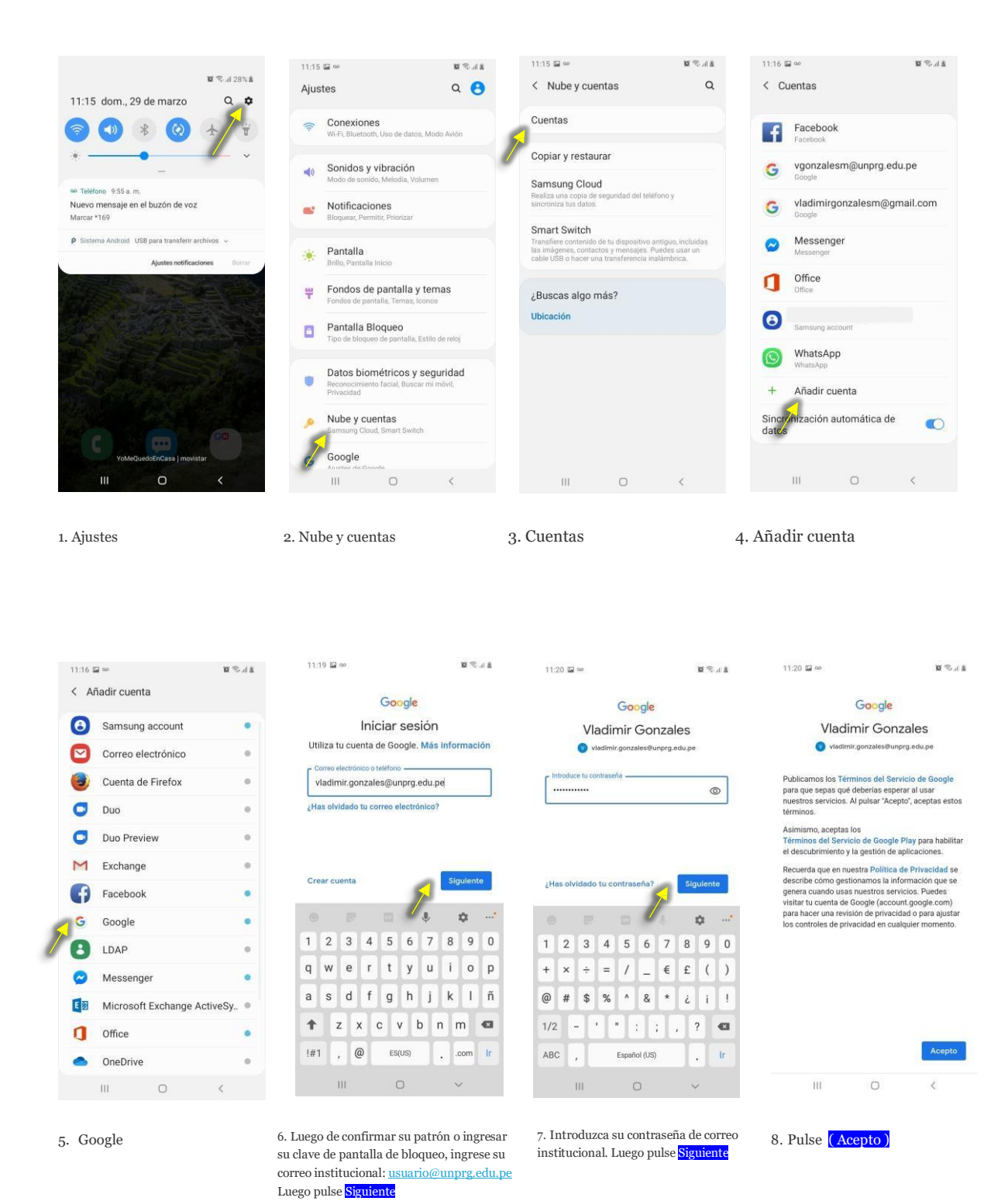

# AGREGAR CUENTA DE CORREO INSTITUCIONAL (CONTINUACIÓN)

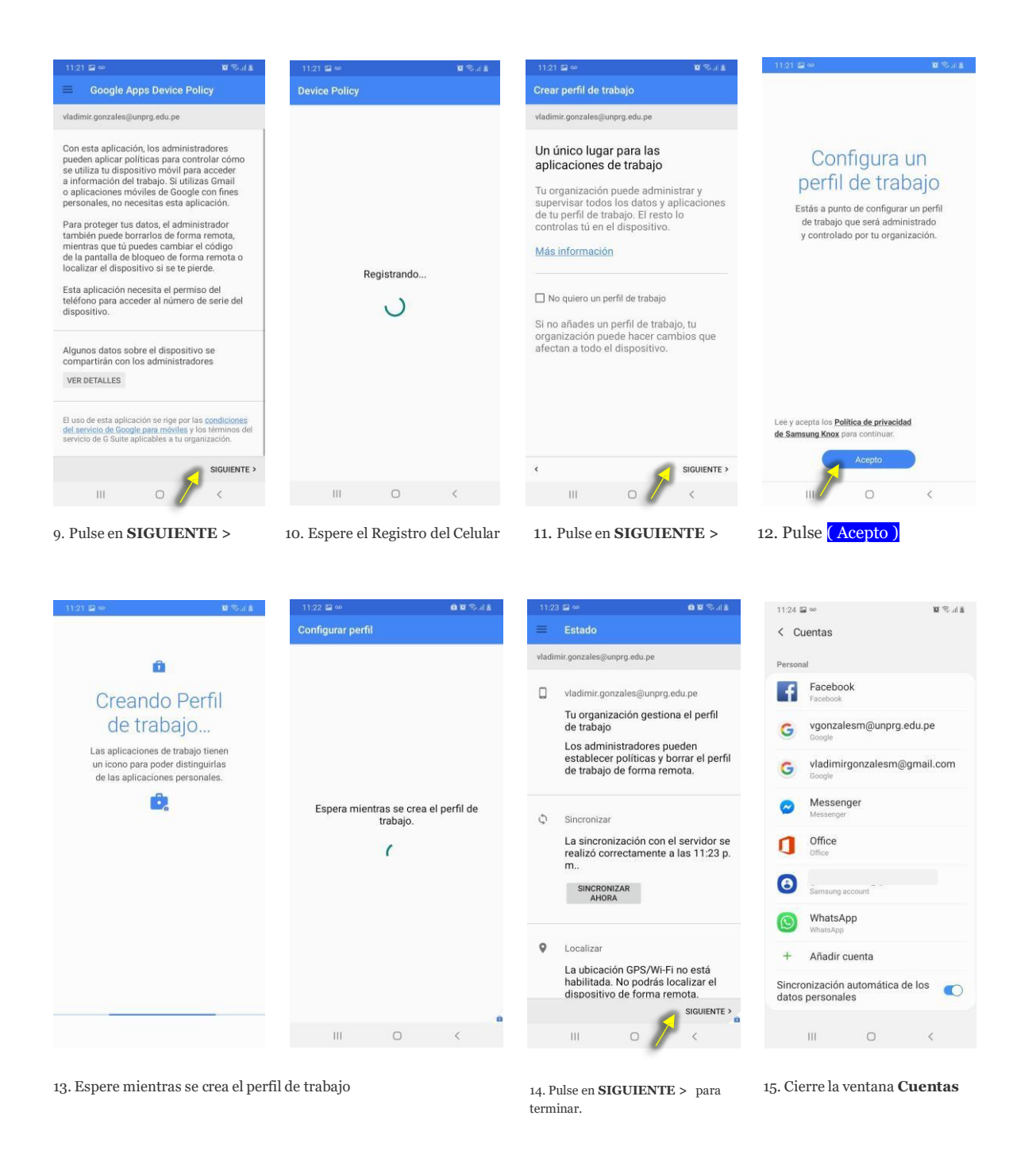

Hasta aquí, Usted ha terminado de agregar su cuenta de correo institucional a su celular

En el siguiente punto se muestra cómo acceder a su cuenta de correo institucional y a sus aplicaciones de la Suite de Google para Educación.

#### II. **APLICACIONES DEL PERFIL DE TRABAJO**

Ahora su smartphone contiene dos (02) perfiles:

- 01 (uno) perfil **Personal**
- 01 (uno) perfil de Trabajo

Cada perfil tendrá sus propias aplicaciones incluyendo la aplicación Play Store que se encontrará en cada perfil.

Esto se muestra en la parte inferior al deslizar su pantalla para mostrar sus aplicaciones.

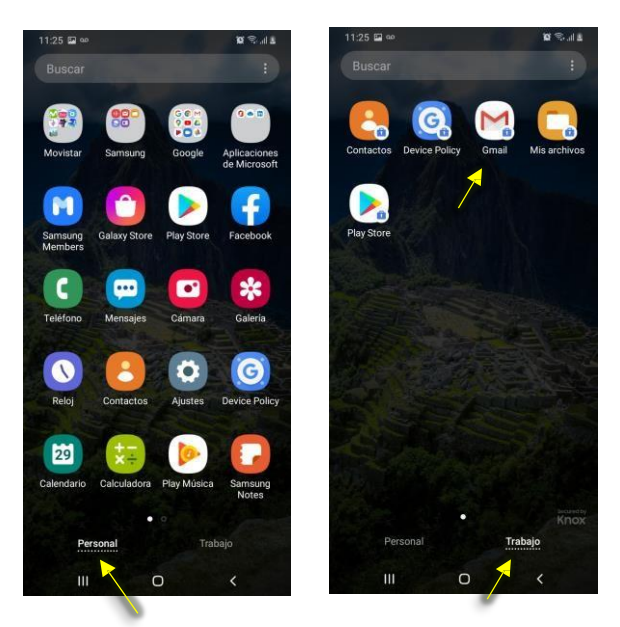

Perfil Personal

Perfil de Trabajo

1. Pulse Personal para ver las aplicaciones instaladas en este perfil.

2. Pulse Trabajo para ver las aplicaciones que contiene este perfil.

La cuenta de correo institucional que Usted agregó en la parte I, está asociada con éste perfil de Trabajo.

3. Pulse Gmail para abrir la aplicación de correo institucional de la Universidad.

Tenga en cuenta que las aplicaciones de Trabajo tienen un ícono (de un maletín) para poder distinguirlas de las aplicaciones Personales.

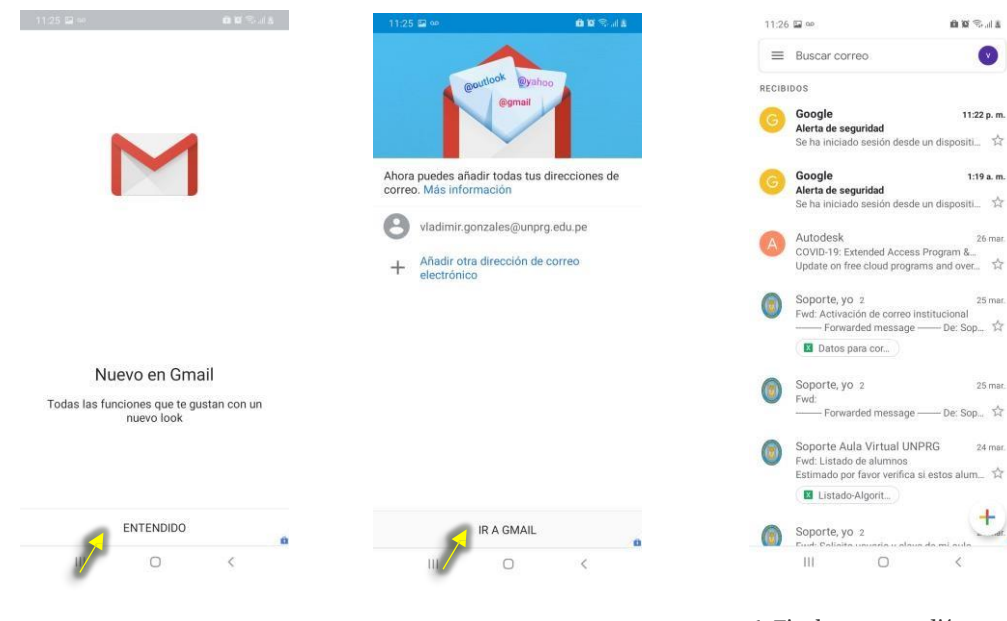

4. Pulse en ENTENDIDO

5. Pulse en IR A GMAIL

6. Finalmente accedió a su correo.

002.04

ti 合

1:19 a. m 11 52

26 mar

17

25 mar

25 mar

24 mar.

- De: Sop...

A continuación, instale las aplicaciones: Drive, Calendar y Meet (Hangouts Meet) Para instalar **Meet** realice los siguientes pasos:

00200

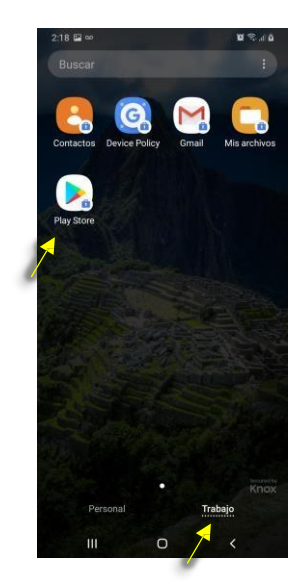

1. Deslice la pantalla y pulse Trabajo

2. Pulse **Play Store** 

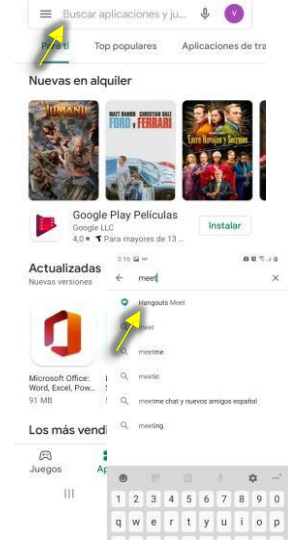

3:16 🖾 👓

3. En Buscar, digite **Meet y** pulse **Hangouts Meet** 

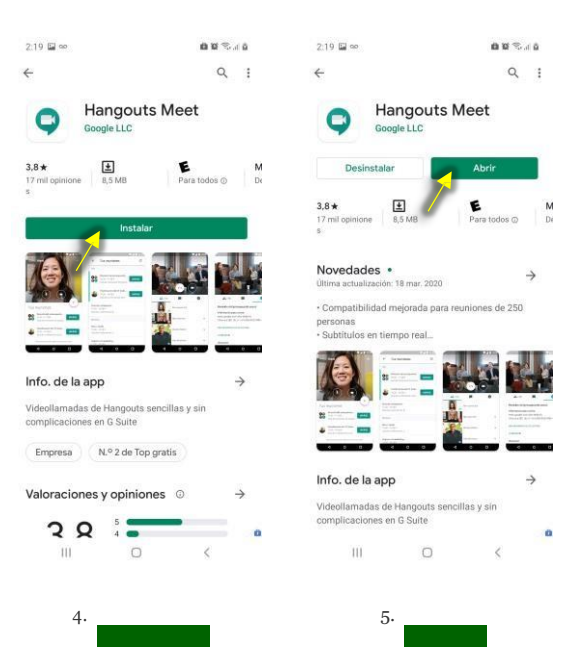

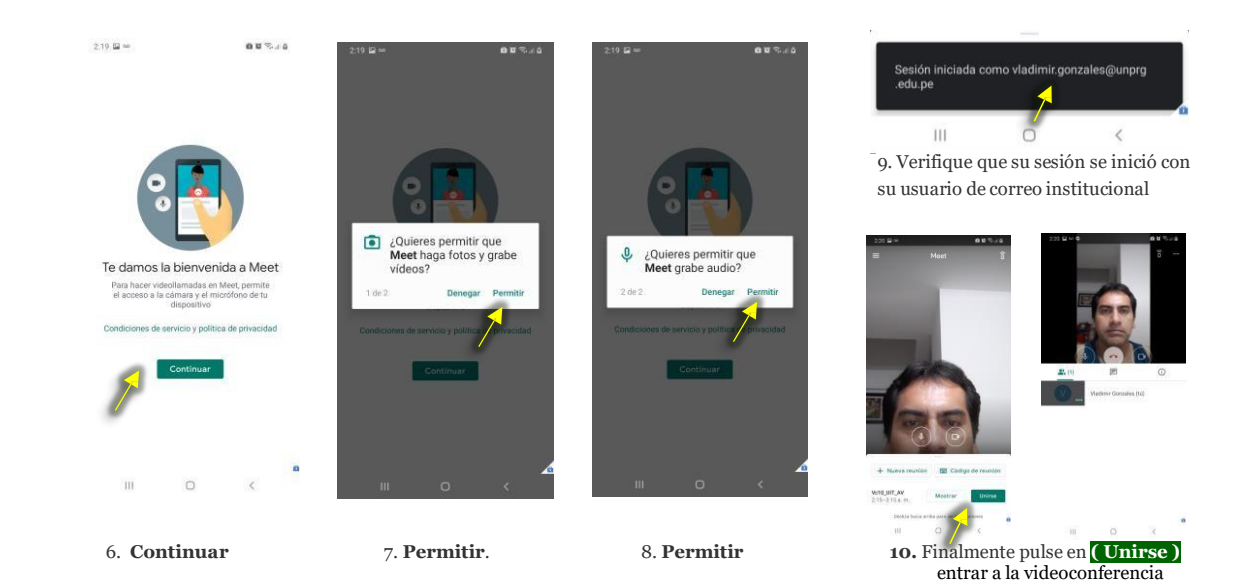

Proceda a instalar las aplicaciones **Drive** y **Calendar** para completar las aplicaciones necesarias que le permita aprovechar mejor una reunión por videoconferencia, complemento importante para la plataforma de Aula Virtual de la Universidad Nacional Pedro Ruiz Gallo.

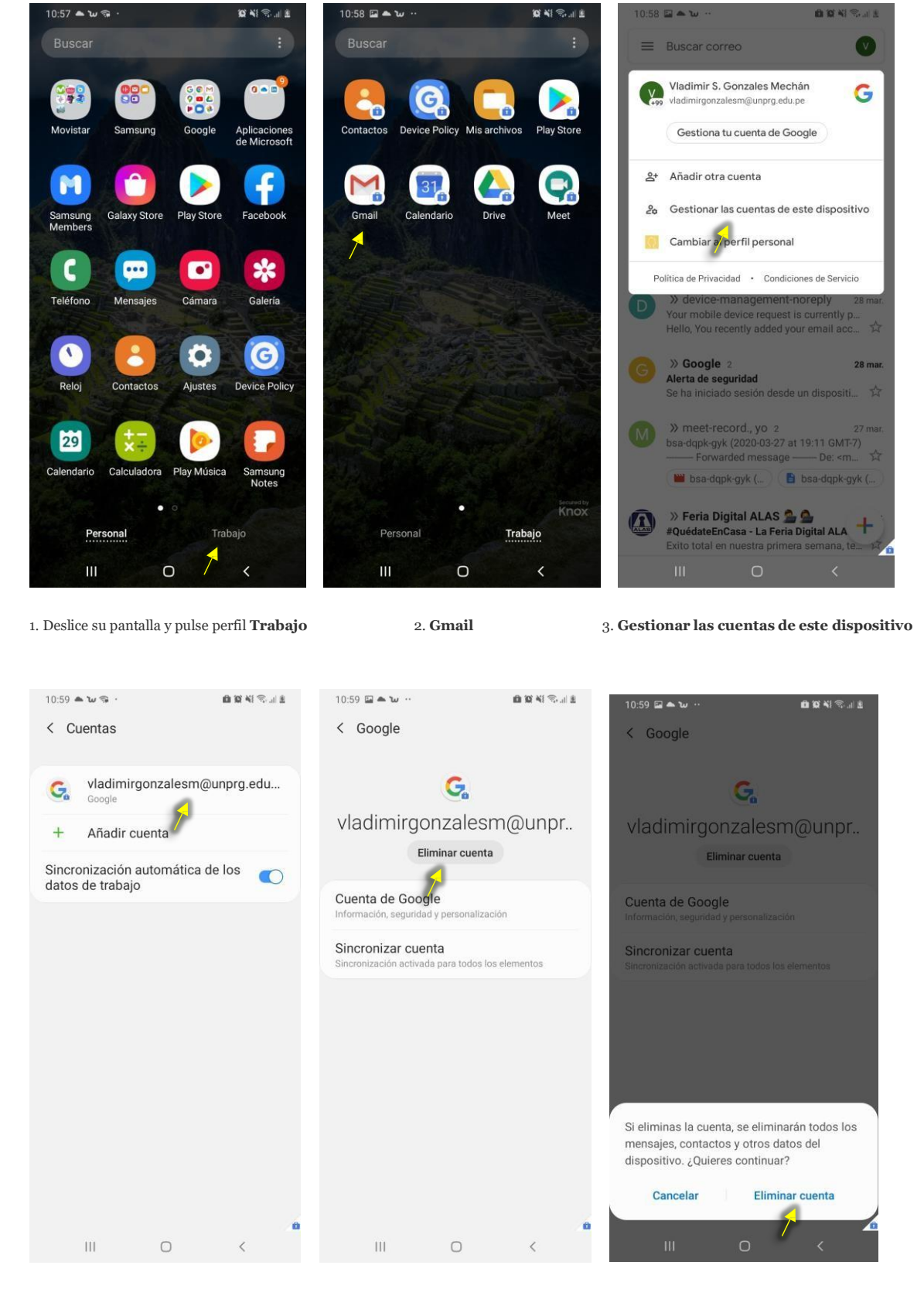

#### III. ELIMINAR UNA CUENTA DE CORREO INSTITUCIONAL

1. Pulse el nombre de su cuenta

2. Eliminar cuenta

3. Eliminar cuenta

#### **IV. RECOMENDACIONES**

- Al crear el perfil de trabajo, es recomendable NO activar la casilla "NO QUIERO UN PERFIL DE TRABAJO". El perfil de trabajo representa el único lugar para las aplicaciones de trabajo de la universidad permitiendo gestionarlas. Es importante mantener el perfil de Trabajo separado del perfil Personal ya que este último te permite mantener control sobre todo tu perfil persona del dispositivo.
- Realiza copias de tu información del smartphone antes de eliminar una cuenta de este ya que si eliminas la cuenta, se eliminarán todos los mensajes, contactos y otros datos del dispositivo relacionados a la cuenta a eliminar.
- Al igual que cualquier cliente que se conecta a los servicios de red e Internet, es recomendable contar con una solución de seguridad Endpoint en el smartphone.
- Al cambiar tu contraseña de correo institucional, debes verificar la actualización de las credenciales de la cuenta en el smartphone a fin de mantener acceso a tus aplicaciones de trabajo.
- Cualquier duda, consulta o inconveniente relacionado con la configuración de la cuenta de correo institucional en su smartphone, comuníquese con los canales oficiales de la universidad publicados en
  - aulavirtual.unprg.edu.pe
  - <u>soporteaula@unprg.edu.pe</u>
  - <u>soportecorreo@unprg.edu.pe</u>